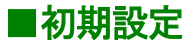

サービス開始登録(ID取得 / パスワードの変更 / お客様情報の登録)

1. ログイン画面

「ID 取得」ボタンをタップし、ログイン ID の取得を行います。(※ID 取得済の場合は不要です。)

| 롿 富山第一銀行                                           | Ŧ                                        | 2220-0-Web        |
|----------------------------------------------------|------------------------------------------|-------------------|
| ログイン<br>1.ログインIO取得済<br>ログインIO取得済のプ<br>し、「ログインIボタンタ | そ <b>の方</b><br>5は、ログインID、ログ・<br>5押して下さい。 | インパスワードを入力        |
|                                                    | ログインID:                                  |                   |
|                                                    | ロダインパスワード:                               | :<br>—            |
| ※ ログインパスワー                                         | ド・確認用パスワードは<br>管理をお願いします。                | <b>よお容様自身で厳重な</b> |
|                                                    | ログイン                                     |                   |
| <b>2.初めての方</b><br>申込後、初めてご利用<br>す。                 | の方はこちらでログイ                               | ンID取得をお願いしま       |
|                                                    | ID取得                                     |                   |
|                                                    |                                          | [S-LI-001]        |

# 2. ログイン ID 取得画面

お申込み代表口座の支店番号、科目、口座番号、初回ログインパスワード(注1)、初回確認用パスワード(注2)を入力 し、「次へ」ボタンをタップしてください。

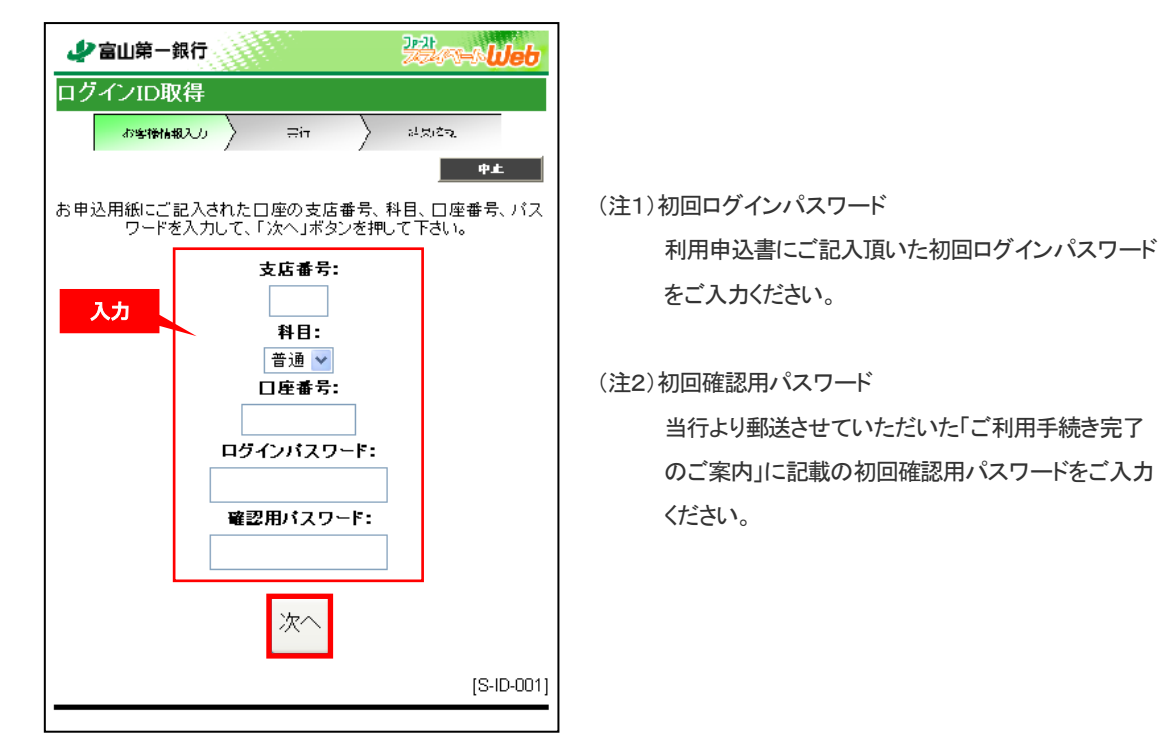

#### 3. ログイン ID 取得画面(ID 登録)

ログイン ID を入力し、「ID 登録実行」ボタンをタップしてください。(今後、ログイン時に必要となります。)

| ⊉ 富山第一銀行     □     □     □     □     □     □     □     □     □     □     □     □     □     □     □     □     □     □     □     □     □     □     □     □     □     □     □     □     □     □     □     □     □     □     □     □     □     □     □     □     □     □     □     □     □     □     □     □     □     □     □     □     □     □     □     □     □     □     □     □     □     □     □     □     □     □     □     □     □     □     □     □     □     □     □     □     □     □     □     □     □     □     □     □     □     □     □     □     □     □     □     □     □     □     □     □     □     □     □     □     □     □     □     □     □     □     □     □     □     □     □     □     □     □     □     □     □     □     □     □     □     □     □     □     □     □     □     □     □     □     □     □     □     □     □     □     □     □     □     □     □     □     □     □     □     □     □     □     □     □     □     □     □     □     □     □     □     □     □     □     □     □     □     □     □     □     □     □     □     □     □     □     □     □     □     □     □     □     □     □     □     □     □     □     □     □     □     □     □     □     □     □     □     □     □     □     □     □     □     □     □     □     □     □     □     □     □     □     □     □     □     □     □     □     □     □     □     □     □     □     □     □     □     □     □     □     □     □     □     □     □     □     □     □     □     □     □     □     □     □     □     □     □     □     □     □     □     □     □     □     □     □     □     □     □     □     □     □     □     □     □     □     □     □     □     □     □     □     □     □     □     □     □     □     □     □     □     □     □     □     □     □     □     □     □     □     □     □     □     □     □     □     □     □     □     □     □     □     □     □     □     □     □     □     □     □     □     □     □     □     □     □     □     □     □     □     □     □     □     □     □     □     □     □     □     □    □    □    □    □    □    □    □    □    □    □    □    □    □    □ |  |  |  |  |  |
|----------------------------------------------------------------------------------------------------|--|--|--|--|--|
| ログインID取得                                                                                                    |  |  |  |  |  |
| - 今後接触部入の - 一 実行                                                                                                    |  |  |  |  |  |
| <b>中止</b>                                                                                                    |  |  |  |  |  |
| ログインIDを登録して下さい。                                                                                                    |  |  |  |  |  |
| ※ログインIDは半角の英数字(6~12桁)で入力して下さい。                                                                                                    |  |  |  |  |  |
| <b>ログインID:</b>                                                                                                    |  |  |  |  |  |
| Хл                                                                                                    |  |  |  |  |  |
| * 確認のため再度入力して下さい。                                                                                                    |  |  |  |  |  |
|                                                                                                    |  |  |  |  |  |
| ID登録実行                                                                                                    |  |  |  |  |  |
| [S-ID-002]                                                                                                    |  |  |  |  |  |

## 4. ログイン ID 取得画面(確認)

登録内容を確認のうえ、「確認」ボタンをタップすると再度ログイン画面に遷移します。

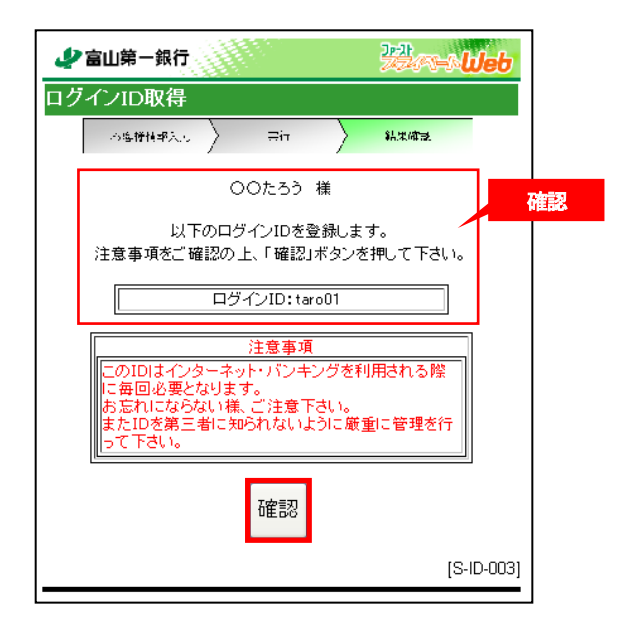

#### 5. ログイン画面(再ログイン)

取得したログイン ID と初回ログインパスワードを入力し、「ログイン」ボタンをタップしてください。

| 🧳 富山第一銀                            | Ŧ                                | mar lueb   |
|------------------------------------|----------------------------------|------------|
| ログイン<br>1.ログインID取得済                | ቆወታ                              |            |
| ログインID取得済のま<br>し、「ログイン」ボタン?        | 方は、ログインID、ログィ<br>を押して下さい。        | シバスワードを入力  |
|                                    | ログインID:                          | 入力         |
|                                    | _<br>ログインパスワード:                  | _          |
| ※ ログインパスワ-                         | <br>-ド・確認用パスワードは<br>  管理をお願いします。 | ;お客様自身で厳重な |
|                                    | ログイン                             |            |
| <b>2.初めての方</b><br>申込後、初めてご利用<br>す。 | 月の方はこちらでログイン                     | ノロ取得をお願いしま |
|                                    | ID取得                             |            |
|                                    |                                  | [S-LI-001] |

#### 6. サービス開始登録画面(パスワード変更)

「サービス開始登録画面(パスワード変更)」が表示されます。

「ログインパスワード」「確認用パスワード」(新旧)を入力し、「変更実行」ボタンをタップしてください。

| 📣 富山第一銀行                                                                         | Zza-s Meb                                           |
|----------------------------------------------------------------------------------|-----------------------------------------------------|
| サービス開始登録                                                                         |                                                     |
|                                                                                  | +£.                                                 |
| ロクインバスワードおよび構建パスの<br>新しいパスワードを入力して下さい。(6~1<br>の区別はありません。)<br>新しいパスワードは確認のため2回入力し | ー <b>トの変更をお願いします。</b><br>2桁の半角英数字:大文字・小文字<br>-で下さい。 |
| 現在のログインパスワード:                                                                    | 入力                                                  |
| 新しいログインパスワード:                                                                    |                                                     |
| * 確認のため再度入力して下さい。                                                                |                                                     |
| 現在の確認用バスワード:                                                                     |                                                     |
| 新しい確認用パスワード:                                                                     |                                                     |
| <br> *確認のため再度入力して下さい。<br>                                                        |                                                     |
| 変更実                                                                              | Ť                                                   |
|                                                                                  | [S-LI-002]                                          |

○「現在のログインパスワード」に初回ログインパスワードを入 カし、「新しいログインパスワード」にお客様でお決めいただ いたログインパスワードを入力してください。

○「現在の確認用パスワード」に初回確認用パスワードを入力 し、「新しい確認用パスワード」にお客様でお決めいただいた 確認用パスワードを入力してください。

- ●新しいパスワードは任意の6文字以上12文字以内で半角の英字と数字を必ず混在させてお決めください。なお、 大文字・小文字は区別しません。
- ●ログイン ID、ログインパスワード、確認用パスワードは、セキュリティを高めるため、それぞれ違うものでご登録を お願いいたします。

### 7. サービス開始登録画面(お客様情報登録)

「サービス開始登録画面(お客様情報登録)」が表示されます。 メールアドレス、一日あたりの振込・振替限度額等を入力してください。その後、変更いただいた新しい確認用パスワー ドを入力し、「登録実行」ボタンをタップしてください。

| ●       ●         サービス間始登録       ●         メールアドレスの登録をお願いします。       ●         メールアドレスの登録をお願いします。       人力         *       ●         *       ●         *       ●         *       ●         *       ●         *       ●         *       ●         *       ●         *       ●         *       ●         *       ●         *       ●         *       ●         *       ●         *       ●         *       ●         *       ●         *       ●         *       ●         *       ●         *       ●         *       ●         *       ●         *       ●         *       ●         *       ●         *       ●         *       ●         *       ●         *       ●         *       ●         ●       ●         ●       ●         ●                                                                                                    |                                                                                                    | <ul> <li>銀行</li> <li>登録</li> <li>登録をお頼い</li> <li>ご</li> <li>再度入力して</li> <li>生活いたメーリて</li> <li>たさいたメーリマ</li> <li>・振替限度額</li> <li>料目</li> <li>普通</li> </ul>                                                                                                    | します。<br>下さい。<br>ドアドレスに、各種=<br>ですか。<br>ひ<br>「<br>正産番号   | ・<br>・<br>・<br>・<br>・<br>・<br>・<br>・<br>・<br>・<br>・<br>・<br>・ |                       | Ъ  |
|----------------------------------------------------------------------------------------------------|----------------------------------------------------------------------------------------------------|----------------------------------------------------------------------------------------------------|--------------------------------------------------------|---------------------------------------------------------------|-----------------------|----|
|                                                                                                    | <ul> <li>ナービス開始</li> <li>ルアドレスの登</li> <li>メールアドレス</li> <li>※確認のため、単</li> <li>今後、ご登録いげ<br/>情報をお送りして</li> <li>希望する</li> <li>一日あたりの振込</li> <li>支店名</li> <li>あいう支店</li> </ul> | <ul> <li>●録</li> <li>              登録をお願い          </li> <li>             国度入力して         </li> <li>             Eおいたメー         </li> <li>             Eおいたメー         </li> <li>             Fall         </li> <li>             Warkを         </li> <li>             Warkを         </li> <li>             Warkを         </li> <li>             Warkを         </li> <li>             Warkを         </li> <li>             Warkを         </li> <li>             Warkを         </li> <li>             Warkを         </li> <li>             Warkを         </li> <li>             Warkを         </li> <li>             Warkを         </li> <li>             Warkを         </li> <li>             Warkを         </li> <li>             Warkを             Warkを             Warkを             Warkを             Warkを             Warkを             Warkを             Warkを             Warkを             Warkを             Warkを             Warkを             Warkを             Wark             Warkを             Warkを             Wark             Wark         </li> </ul> <li>             Wark             Wark</li> | します。<br>下さい。<br>マカル。<br>ですか。<br>にい<br>面を登録して下さい。       | <b>+</b><br>入力<br>キャンペーンなど、お浴<br><b>尿度数</b>                   |                       | 力  |
|                                                                                                    | <ul> <li>ルアドレスの登</li> <li>メールアドレス</li> <li>※確認のため、単</li> <li>今後、ご登録いけ<br/>情報をお送りして</li> <li>● 希望する()</li> <li>一日あたりの振込</li> <li>支店名</li> <li>あいう支店</li> </ul>             | <ul> <li>         ・振替限度額         <ul> <li>             ・振替限度額         </li> </ul> </li> </ul>                                                                                                    | します。<br>下さい。<br>リアドレスに 各種=<br>すか。<br>にい                | <b>キエ</b><br>入力<br>たヤ:ソペーンなど、お浴<br><b>尿度数</b>                 | ■<br>■<br>■<br>■<br>■ | Ъ  |
| メールアドレス:       入力         *暗認のため、再度入力して下さい、       入力         *暗認のため、再度入力して下さい、       ・         今後、ご登録いたたいたメールアドレスに 各種キャシノベーンなど、お得な<br>情報をお送りしてもよろしいですか。       ・         ・単望する C 希望しない       ・         ・       ・         ・       ・         ・       ・         ・       ・         ・       ・         ・       ・         ・       ・         ・       ・         ・       ・         ・       ・         ・       ・         ・       ・         ・       ・         ・       ・         ・       ・         ・       ・         ・       ・         ・       ・         ・       ・         ・       ・         ・       ・         ・       ・         ・       ・         ・       ・         ・       ・         ・       ・         ・       ・         ・       ・         ・       ・         ・       ・         ・       ・                                                                                                    | バールアドレスの登<br>メールアドレス<br>※確認のため、単<br>今後、ご登録いけ<br>情報をお送りして<br>● 希望する (<br>一日あたりの振込<br>支店名<br>あいう支店                                                                          | <ul> <li>              ままままます。             ままままます。</li></ul>                                                                                                    | します。<br>下さい。<br>ロレアドレスに、各種=<br>すか。<br>にい<br>面を登録して下さい。 | 入力<br>キャンペーンなど、お浴<br><b>尿度数</b>                               |                       | Ъ  |
| メールアドレス:       入力         ※確認のため、再度入力して下れ、、       入力         **確認のため、再度入力して下れ、、          今後、ご登録いただいたメールアドレスに各種キャンパーンなど、お得な<br>情報を総送りしてもようしいですか、          ● 希望する ① 希望しない          →       一日あたりの振込・振梦眼度額を登録して下れ、         ▲望する ② 希望しない          →       本望する ② 希望しない         →       一日あたりの振込・振梦眼度額を登録して下れ、         ★       ●         あいう支店       普通         ○000110       万円         大阪支店       普通         ・       2 ての口座の「服度額り欄に金額を入力して下れ、         ・       10 座あたりの北段は500万円です。         ・       3 回         ・       10 座番号         ●       日 座番号         ●       第         ●       10 座からの振込・振替はできません。         ・       10 座からりの上観は500万円です。         ・       3 回 0000110         万円       大版支店         ★       4         ●       10 座の目室からの税金額を入力して下れ、         *       212 座の行政に登録した力して下れ、         *       *         ●       ●         ●       ●         ●       ●         ●       ●         ●       ●                                                                              | メールアドレス<br>※確認のため、<br>今後、ご登録いけ<br>情報をお送りして<br>・ 希望する<br>一日あたりの振込                                                                                                    | -<br>再度入力して<br>たたいたメー)<br>たよろしいて<br>の 希望しな<br>い振替限度都<br>番通<br>普通                                                                                                    | ですい。<br>・・・・・・・・・・・・・・・・・・・・・・・・・・・・・・・・・・・・           | 入力<br>キャンペーンなど、お<br>服度額                                       |                       | 力  |
| 入力         ※確認のため、再度入力して下さい。         今後、ご登録いただいたメールアドレスに、各種キャンペーンなど、お待な<br>情報をお送りしてもようしいですか。         ● 希望する 〇 希望しない         一日あたりの振込・振梦眼度額を登録して下さい。         本版支店         参加う支店         夢通       000010         万円         大阪支店         夢通       0000110         万円         大阪支店       普通         ・21定意参えりして下さい。         ・1口度あたりの税金・各種料金の払込み限度額を登録して下さい。         ・日あたりの税金・各種料金の払込み限度額を登録して下さい。         ・日あたりの税金・各種料金の払込み限度額を登録して下さい。         ・1口度あたりの上間は500万円です。         ・000111       万円         大阪支店       普通         シロ目室の「限度類目欄に金額を入力して下さい。       入力         *ご注意       *         * 4ての口座の「限度類目欄に金額を入力して下さい。       万円         *ご注意       *         * 4ての口座の「限度類目欄に金額を入力して下さい。       万円         * 2ご注意       *         * 4電認用パスワードを入力して下さい。       入力                                                                                                    | <ul> <li>※確認のため、単</li> <li>今後、ご登録いた</li> <li>情報をお送りして</li> <li>希望する</li> <li>一日あたりの振辺</li> <li>支店名</li> <li>あいう支店</li> </ul>                                              | ■度入力して<br>たは、パたメー)<br>にもよろしいて<br>の希望しな<br>・振替限度額<br>料目<br>普通                                                                                                    | 下さい。<br>ルアドレスに 各種=<br>すか。<br>にい<br>面を登録して下さい。          | 入力<br>キャンペーンなど、お浴<br><b>尿度数</b>                               | 数                     | Ъ  |
| <ul> <li>※確認のため、再度入力して下さい。</li> <li>今後、ご登録いただいたメールアドレスに、各種キャレパーンなど、お得な<br/>情報を秘差りしてもよろしいですか。</li> <li>● 希望する ○ 希望しない</li> <li>ノロ産番号 服度範<br/>あいら支店 普通 000010 万円<br/>大阪支店 普通 000011 万円</li> <li>大阪支店 普通 000011 万円</li> <li>大阪支店 普通 000011 万円</li> <li>*ご注意</li> <li>・全ての口座の「限度範J欄に金額を入力して下さい。</li> <li>・日あたりの税金・各種料金の払込み限度額を登録して下さい。</li> <li>大力</li> <li>支店名 斜目 口座番号 服度額<br/>あいら支店 普通 000011 万円</li> <li>大方</li> </ul>                                                                                                    | <ul> <li>※確認のため、単</li> <li>今後、ご登録いけ</li> <li>情報をお送りして</li> <li>希望する。</li> <li>一日あたりの振込</li> <li>支店名</li> <li>あいう支店</li> </ul>                                             | 再度入力して<br>たれいたメーリ<br>でもよろしいて<br>の希望しな<br>い振替限度都<br>番通<br>普通                                                                                                    | 下さい。<br>・・・・・・・・・・・・・・・・・・・・・・・・・・・・・・・・・・・・           | キャンペーンなど、お浴<br>                                               |                       | л  |
| 今後、ご登録いたおいたメールアドレスに各種キャンペーンなど、お得な<br>情報をお送りしてもよろしいですか。       ● 希望する ○ 希望しない         ● 希望する ○ 希望しない       人力         一日あたりの振込・振梦眼度額を登録して下さい。       人力         支店名       科目       口度番号       服度範<br>のいら支店       留通       0000110       万円         大阪支店       普通       0000110       万円       大阪支店       日本       10         * ご注意       ・       ・       ・       ・       人力         文店名       朝日       口度番号       服度範       ・         * ご注意       ・       ・       ・       人力         大阪支店       普通       0000110       万円       大助         大阪支店       普通       0000110       万円       大助         * ご注意       ・       ・       ・       ・       ・         * ご注意       ・       ・       ・       ・       ・         * ご注意       ・       ・       ・       ・       ・       ・         * ご注意       ・       ・       ・       ・       ・          * ご注意       ・       ・       ・       ・       ・         * ご注意       ・       ・       ・       ・       ・         * ご注意       ・       ・       ・       ・ | 今後、ご登録いけ<br>情報をお送りして<br>・希望する (<br>一日あたりの振辺<br>支店名<br>あいう支店 ()                                                                                                    | たねいたメーノ<br>たよろしいて<br>の希望しな<br>・振替限度書<br>料目<br>普通                                                                                                    | ルアドレスに 各種=<br>すか。<br>にい<br>順を登録して下さい。                  | キャンペーンなど、お浴<br>                                               |                       | Ъ  |
| 今後、ご登録いただいたメールアドレスに各種キャレパーンなど、お得な<br>情報をお送りしてもようしいですか。 ● 希望する ○ 希望しない →日あたりの振込・振替限度額を登録して下さい。 大阪支店 普通 0000110 万円 大阪支店 普通 0000110 万円 大阪支店 普通 0000111 万円 *ご注意 全ての口座の「限度類」欄に金額を入力して下さい。 ▲日本日本 中国本の私込み限度額を登録して下さい。 人力 文店名 科目 口座番号 限度範<br>あいら支店 普通 0000110 万円 大阪支店 普通 0000110 万円 大阪支店 普通 0000110 万円 大阪支店 普通 0000110 万円 大方 文店名 科目 口座番号 限度範<br>あいら支店 普通 0000110 万円 大阪支店 普通 0000110 万円 大阪支店 普通 0000110 万円 大阪支店 普通 0000110 万円 大方 ※ご注意 *ご注意 *ご注意 *ご注意 全ての口座の「限度類」欄に金額を入力して下さい。 10000110 万円 大阪支店 普通 0000110 万円 大阪支店 普通 0000110 万円 大阪支店 普通 0000110 万円 大阪支店 普通 0000110 万円 米ご注意 *ご注意 *ご注意 *ご注意 *ご注意 *ご注意 *ご注意 *<プロー 大力                                                                                                    | 今後、ご登録いけ<br>情報をお送りして<br>● 希望する (<br>一日あたりの振込<br>支店名<br>あいう支店                                                                                                    | たは、ホスー)<br>たよろしいて<br>〇 希望しな<br>い振替限度等<br>料目<br>普通                                                                                                    | ルアドレスに 各種=<br>すか。<br>こい<br>酒を登録して下さい。                  | キャ <sup>リ</sup> パーンなど、お <sup>2</sup><br>                      |                       | Ъ  |
|                                                                                                    | <ul> <li>希望する。</li> <li>一日あたりの振込</li> <li>支店名</li> <li>あいう支店</li> </ul>                                                                                                   | <ul> <li>・振替限度書</li> <li>料目</li> <li>普通</li> </ul>                                                                                                    | 300<br>にい                                              | 限度額                                                           |                       | カ  |
| 一日あたりの振込・振替限度額を登録して下さい。       入力         支店名       料目       口座番号       服度額         あいら支店       普通       000010       万円         大阪支店       普通       000011       万円         大阪支店       普通       000011       万円         **ご注意       **ご注意       000011       万円         支店名       料目       口座番号       限度額         あいら支店       普通       0000110       万円         大阪支店       普通       0000110       万円         大阪支店       普通       0000110       万円         大阪支店       普通       0000110       万円         大阪支店       普通       0000111       万円         大阪支店       普通       0000111       万円         大阪支店       普通       0000111       万円         大阪支店       普通       0000111       万円         大阪支店       普通       0000111       万円         大阪支店       普通       0000111       万円         *ご注意       *ご注意       *       *         * 確認用パスワードを入力して下れ、            躍用パスワード       人力                                                                                                    | ー日あたりの振込<br>支店名<br>あいう支店                                                                                                    | • 振替限度都<br><b>科目</b><br>普通                                                                                                    | 顔を登録して下さい。<br><b> ロ度番号</b>                             | 限度額                                                           |                       | 力  |
| 一日あたりの振込・振替限度額を登録して下さい。     入力       支店名     料目     口座番号     服度額       あいう支店     普通     000010     万円       大阪支店     普通     000011     万円       大阪支店     普通     000011     万円       米ご注意     *<ご注意                                                                                                    | ー日あたりの振込<br><b>支店名</b><br>あいら支店                                                                                                    | ₩ 振替限度都<br><b>科目</b><br>普通                                                                                                    | 旗を登録して下さい。<br><b> 口度番号</b>                             | 展度額                                                           |                       | カ  |
| -日あたりの振込・振替限度額を登録して下さい。                                                                                                    | ー日あたりの振込<br><b>支店名</b><br>あいう支店                                                                                                    | - 振替限度會<br><b>科目</b><br>普通                                                                                                    | 旗を登録して下さい。<br><b> 口庫番号</b>                             | 服度額                                                           |                       | // |
| 支店名         料目         口度器号         限度額           あいう支店         普通         0000110         万円           大販支店         普通         0000111         万円           大販支店         普通         0000111         万円           **ご注意         **         *         *           ** ご注意         *         *         *         *           ** 「日座あたりの光録: を種料金の払込み限度額を登録して下さい。         人力         人力           ** 広路名         料目         口度番号         服度額           あいう支店         普通         0000110         万円           大販支店         普通         0000110         万円           大販支店         普通         0000110         万円           大販支店         普通         0000110         万円           * ご注意         *         *         ご注意           * 今ての口座の「限度額1<         毎日です。         *           * 確認用パスワードを入力して下さい、              入力                                                                                                    | <b>支店名</b><br>あいう支店                                                                                                    | <b>科日</b><br>普通                                                                                                    |                                                        | 限度額                                                           |                       |    |
| あいら支店 普通 0000110 万円<br>大阪支店 普通 0000111 万円<br>**ご注意<br>**ご注意<br>**ご注意<br>**ご注意<br>-日あたりの上限は500万円です。<br>の万円とした場合、その口座からの振込・振替はできません。<br>-日あたりの税金・各種料金の払込み服度額を登録して下さい。<br>大阪支店 普通 0000110 万円<br>大阪支店 普通 0000110 万円<br>大阪支店 普通 0000111 万円<br>**ご注意<br>**ご注意<br>**ご注意<br>**ご注意<br>**ご注意<br>**ご注意<br>**ご注意<br>************************************                                                                                                    | あいう支店                                                                                                    | 普通                                                                                                    |                                                        |                                                               |                       |    |
| 大阪支店     普通     0000111     万円       * ご注意     全ての口座の「限度額」欄に金額を入力して下さい。     10座あたりの上限は500万円です。     0万円とした場合、その口座からの振込・振替はできません。       -日あたりの税金・各種料金の払込み限度額を登録して下さい。     入力       支店名     科目     口座番号     限度額       あいら支店     普通     0000110     万円       大阪支店     普通     0000110     万円       * どご注意     全ての口座の「限度額」欄に金額を入力して下さい。     10座あたりの上限は500万円です。       * 確認用パスワードを入力して下さい。     入力                                                                                                    |                                                                                                    |                                                                                                    |                                                        | 万円                                                            |                       |    |
| </td <td>大阪支店</td> <td>普通</td> <td>0000111</td> <td>万円</td> <td></td> <td></td>                                                                                                    | 大阪支店                                                                                                    | 普通                                                                                                    | 0000111                                                | 万円                                                            |                       |    |
| 全ての口座の「限度額」欄に金額を入力して下さい。       10座あたりの上限は500万円です。       0万円とした場合、その口座からの振込・振替はできません。         ー日あたりの税金・各種料金の払込み限度額を登録して下さい。       人力         支店名       料目       口座番号       限度額         あいら支店       普通       0000110       万円         大阪支店       普通       0000111       万円         大阪支店       普通       0000111       万円         *ご注意       全ての口座の「限度額」欄に金額を入力して下さい。       *         * 確認用パスワードを入力して下さい。       入力                                                                                                    |                                                                                                    |                                                                                                    |                                                        |                                                               | -                     |    |
| 1 回座あたりの上限は500万円です。       0万円とした場合、その口座からの振込・振替はできません。       入力         -日あたりの税金・各種料金の払込み限度額を登録して下さい。       入力         支店名       料目       口座番号       限度額         あいう支店       普通       000110       万円         大阪支店       普通       000111       万円         大阪支店       普通       0000111       万円         大阪支店       普通       0000111       万円         くご注意       全ての口座の「限度額」欄に金額を入力して下さい。       10座あたりの上限は500万円です。       0万円とした場合、その口座からの税金・各種料金の払込みはできません。         *確認用パスワードを入力して下さい。       入力                                                                                                    | <br>全ての口座の[8                                                                                                    | 限度額」欄に                                                                                                    | 金額を入力して下さ                                              | 1.)                                                           |                       |    |
| ・日あたりの税金・各種料金の払込み限度額を登録して下さい。     入力       支店名     料目     口度番号     限度額       あいら支店     普通     0000110     万円       大阪支店     普通     0000111     万円       大阪支店     普通     0000111     万円       大阪支店     普通     0000111     万円       くご注意     全ての口座の「限度額」欄に金額を入力して下さい。     10座あたりの上間は500万円です。       00万円とした場合、その口座からの税金・各種料金の払込みはできません。     ・確認用バスワードを入力して下さい。       建認用バスワードを     入力                                                                                                    | 1日<br>座あたりの上<br>0万円とした場合                                                                                                    | E限は500万R<br>i、その口座/                                                                                                    | 円です。<br>からの振込・振替は、                                     | できません。                                                        |                       |    |
| 支店名         科目         口産番号         限度額           あいら支店         普通         0000110         万円           大阪支店         普通         0000111         万円           大阪支店         普通         0000111         万円           くご注意         全ての口座の「限度額」棚に金額を入力して下さい。         1         1           10 座あたりの上限は500万円です。         00万円とした場合、その口座からの税金・各種料金の払込みはできません。         6           確認用パスワードを入力して下さい。         入力                                                                                                    | 日あたりの税金                                                                                                    | : 各種料金(                                                                                                    | D払込み限度額を適                                              | 録して下さい。                                                       | 7                     | ъ  |
| 文店名         料目         口屋番号         展展観           あいう支店         普通         0000110         万円           大阪支店         普通         0000111         万円           大阪支店         普通         0000111         万円           *ご注意         *         ご注意            全での口座の「限度額」棚に金額を入力して下さい。         10座あたりの上限は500万円です。            の万円とした場合、その口座からの税金・各種料金の払込みはできません。         *<         *           * 確認用パスワードを入力して下さい。         入力                                                                                                    |                                                                                                    | 4.5                                                                                                    |                                                        |                                                               |                       |    |
| (1) 気内     (1) (1) (1) (1) (1) (1) (1) (1) (1) (1)                                                                                                    |                                                                                                    | 村日                                                                                                    |                                                        |                                                               |                       |    |
|                                                                                                    |                                                                                                    |                                                                                                    |                                                        |                                                               |                       |    |
| <ul> <li>&lt;ご注意</li> <li>全ての口座の「限度額」欄に金額を入力して下さい。</li> <li>10座あたりの上限は500万円です。</li> <li>0万円とした場合、その口座からの税金・各種料金の払込みはできません。</li> <li>確認用パスワードを入力して下さい。     값認用パスワード:     入力     </li> </ul>                                                                                                    |                                                                                                    | 世遇                                                                                                    |                                                        | 万円                                                            |                       |    |
| 全ての口座の「限度額」欄に金額を入力して下さい。<br>1 口座あたりの上限は500万円です。<br>0万円とした場合、その口座からの税金・各種料金の払込みはできません。<br>* 確認用パスワードを入力して下さい。<br>確認用パスワード:<br>入力                                                                                                    | ※ご注意                                                                                                    |                                                                                                    |                                                        |                                                               |                       |    |
| 10月20月20日10月10日、1000日10月10日、1000日10日、1000日10日、1000日2010日10日、1000日2010日、1000日10日、1000日10日、1000日10日、1000日10日、1000日<br>*確認用パスワードを入力して下さい。<br>確認用パスワード:<br>入力                                                                                                    | 全ての口座の間                                                                                                    | 限度額1欄に                                                                                                    | 金額を入力して下さ                                              | t.                                                            |                       |    |
| * 確認用パスワードを入力して下さい。<br>確認用パスワード:<br>入力                                                                                                    | の万円とした場合                                                                                                    | にその口座                                                                                                    | からの税金・各種料                                              | 金の払込みはできませ                                                    | ±٨.                   |    |
| <b>確認用パスワード: 入力</b>                                                                                                    | *確認用パスワ-                                                                                                    | ードを入力し                                                                                                    | て下さい。                                                  |                                                               |                       |    |
|                                                                                                    | 確認用バスワー                                                                                                    | -F:                                                                                                    | 入力                                                     |                                                               |                       |    |
|                                                                                                    |                                                                                                    |                                                                                                    |                                                        |                                                               |                       |    |
|                                                                                                    |                                                                                                    |                                                                                                    |                                                        |                                                               |                       |    |
| 登録実行                                                                                                    |                                                                                                    |                                                                                                    | 登録実行                                                   |                                                               |                       |    |
|                                                                                                    |                                                                                                    |                                                                                                    |                                                        |                                                               |                       |    |
| [S-1 L003]                                                                                                    |                                                                                                    |                                                                                                    |                                                        | [S-L                                                          | .1-003]               |    |